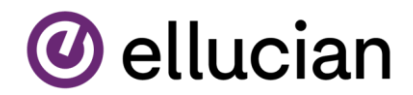

## How to Review and Opt Out of Optional Fees

To view what fees you're able to opt out of and for additional information of what benefits you may not be eligible for by opting out, login to your MyNVC Self Service Account under the 'Student Services and Resources' tab on the NVC website.

While in Self Service click on your username in the upper right corner.

| NAPA VALLEY COLLEGE                                                                |                                                                   | @ wendy.nucho | €→ Sign out | ? H |
|------------------------------------------------------------------------------------|-------------------------------------------------------------------|---------------|-------------|-----|
| Hello, Welcome to Colleague Self-Service!                                          |                                                                   | •             |             |     |
|                                                                                    | /                                                                 |               |             |     |
| Student Finance Here you can view your literat satement and make a payment online. | Financial Aid Here you can access financial eld data, forms, etc. |               |             |     |
|                                                                                    |                                                                   |               |             |     |

## You should see a drop-down menu appear. Click on Required Agreements.

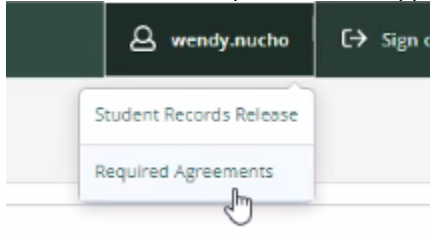

From the Required Agreements page, you will see a listing of Agreements available for you to read and either accept or decline.

| NAPA VALLEY COLLEGE                   |   |                        |    |           |   | A wendy.nucho | C→ Sign out | ⑦ Help |
|---------------------------------------|---|------------------------|----|-----------|---|---------------|-------------|--------|
| Options · Required Agreements         |   |                        |    |           |   |               |             |        |
| Required Agreements                   |   |                        |    |           |   |               |             |        |
| Title                                 | Ŷ | Agreement Period       | \$ | Due Date  | 0 | Status        | Ç Actio     | 20     |
| Opt out of Student Representation Fee |   | For FALL 2023 Semester |    | 8/25/2023 | ( | Incomplete    | View        | 12     |
| Opt Out of Technology Fee             |   | For FALL 2023 Semester |    | 8/25/2023 | ( | Incomplete    | View        |        |
| Opt Out of Student Activity Fee       |   | For FALL 2023 Semester | -  | 8/25/2023 | 1 | Incomplete    | View        |        |
|                                       |   |                        | /  |           |   |               |             |        |

Click *view* for <u>each</u> agreement that has a status of <u>"Incomplete" and a due date that has not passed</u>. Please read through the agreement carefully. If you decide not to opt out, select Decline. If you choose to continue opting out, select Accept.

| Opt out of Student R                                                                                                    | t Representation Fee |         |  |  |  |
|----------------------------------------------------------------------------------------------------|----------------------|---------|--|--|--|
| Incomplete                                                                                                    |                      | Print   |  |  |  |
| Student Representation Fee Information/Details:<br>This fee will be used for students to represent students' views and positions at city,<br>county and district governments, as well as state legislative offices and other<br>government agencies. |                      |         |  |  |  |
| By accepting this agreement & opting out of these fees, you are choosing to <u>not</u><br>support our students in representing the views and positions of the NVC student<br>body at any government platform.                                        |                      |         |  |  |  |
| Cancel                                                                                                    | Accept               | Decline |  |  |  |